# CPS 복제본 세트에서 세션 관리자의 역할 및 우 선 순위를 처리하는 절차

# 목차

<u>소개</u> <u>사전 요구 사항</u> <u>요구 사항</u> <u>사용되는 구성 요소</u> <u>배경 정보</u> 문제 <u>복제 집합에서 Sessionmgr을 주 세션 관리자 및 변경 세션 관리자 우선 순위로 이동하는 절차</u> <u>접근 방식 1</u> 접근 방식 2

# 소개

이 문서에서는 CPS(Cisco Policy Suite) 복제 세트에서 sessionmgr을 주 역할에서 이동하고 세션 관리자 우선순위를 변경하는 절차에 대해 설명합니다.

# 사전 요구 사항

### 요구 사항

다음 주제에 대한 지식을 보유하고 있으면 유용합니다.

- 리눅스
- CPS
- 몽고DB

CPS CLI에 대한 권한 루트 액세스 권한이 있어야 합니다.

### 사용되는 구성 요소

이 문서의 정보는 다음 소프트웨어 및 하드웨어 버전을 기반으로 합니다.

- CPS 20.2
- MongoDB v3.6.17
- UCS-B

이 문서의 정보는 특정 랩 환경의 디바이스를 토대로 작성되었습니다. 이 문서에 사용된 모든 디바 이스는 초기화된(기본) 컨피그레이션으로 시작되었습니다. 네트워크가 작동 중인 경우 모든 명령의 잠재적인 영향을 이해해야 합니다.

# 배경 정보

CPS는 Sessionmgr VM(가상 머신)에서 단일 프로세스가 실행되는 MongoDB를 사용하여 기본 데 이터베이스 구조를 구성합니다. ADMIN, SPR(Subscriber Profile Repository), BALANCE, SESSION, REPORTING, AUDIT 등 다양한 용도로 여러 개의 복제본 세트를 보유합니다.

MongoDB의 복제본 세트는 동일한 데이터 집합을 유지하는 단일 프로세스 그룹입니다. 복제 세트 는 중복성과 고가용성을 제공합니다.여러 데이터베이스 서버에 여러 개의 데이터 복제본을 사용하 여 로드 공유 읽기 작업을 허용합니다.

복제본 세트에는 데이터가 있는 여러 노드와 선택적으로 한 중재자 노드가 포함됩니다. 데이터가 있는 노드 중 한 개 및 한 개의 멤버만 기본 노드로 간주되고 다른 노드는 보조 노드로 간주됩니다 (복제 세트는 여러 보조를 가질 수 있음). 기본 노드는 모든 쓰기 작업을 처리합니다.

보조는 운영 로그의 작업 로그(oplog)를 복제하고 보조 데이터 세트가 기본 데이터 세트를 반영하도 록 해당 데이터 세트에 작업을 적용합니다. 기본 를 사용할 수 없는 경우, 적합한 보조 는 새 주 를 선 택할 수 있는 선택을 보유합니다. 중재자는 선거에 참여하지만 데이터를 가지고 있지 않습니다.

복제본 세트 상태를 가져오려면 ClusterManager 또는 pcrfclient에서 **diagnostics.sh —get\_r** 명령을 실행합니다.

여기에 예제 복제 세트 가 있습니다. set07.

복제본 세트 구성 정보를 가져오려면 다음 단계를 수행합니다.

1단계. 해당 복제본 세트의 기본 MongoDB 멤버에 로그인합니다. ClusterManager에서 이 명령을 실행합니다.

Command template: #mongo --host <sessionmgrXX> --port <Replica Set port>

Sample command: #mongo --host sessionmgr02 --port 27727 2단계. 복제 세트 구성 정보를 가져오려면 명령을 실행합니다.

```
set07:PRIMARY> rs.conf()
{
    "_id" : "set07",
    "version" : 2,
    "members" : [
    {
        "_id" : 0,
        "host" : "sessionmgr01:27727",
        "arbiterOnly" : false,
        "buildIndexes" : true,
```

```
"hidden" : false,
"priority" : 2,
"tags" : {
},
"slaveDelay" : NumberLong(0),
"votes" : 1
},
{
"_id" : 1,
"host" : "arbitervip:27727",
"arbiterOnly" : true,
"buildIndexes" : true,
"hidden" : false,
"priority" : 0,
"tags" : {
},
"slaveDelay" : NumberLong(0),
"votes" : 1
},
{
"_id" : 2,
"host" : "sessionmgr02:27727",
"arbiterOnly" : false,
"buildIndexes" : true,
"hidden" : false,
"priority" : 3,
"tags" : {
},
"slaveDelay" : NumberLong(0),
"votes" : 1
}
],
"settings" : {
"chainingAllowed" : true,
"heartbeatIntervalMillis" : 2000,
"heartbeatTimeoutSecs" : 1,
"electionTimeoutMillis" : 10000,
"catchUpTimeoutMillis" : -1,
"catchUpTakeoverDelayMillis" : 30000,
"getLastErrorModes" : {
},
"getLastErrorDefaults" : {
"w" : 1,
"wtimeout" : 0
},
"replicaSetId" : ObjectId("61cdb17a80b097a2e7604c97")
}
}
set07:PRIMARY>
```

**참고:** 복제본 세트에서 우선 순위가 가장 높은 Sessionmgr은 주 멤버로 작동합니다.

### 문제

sessionmgr이 하나 이상의 복제본 세트에서 주 구성원의 역할을 수행하고 이러한 경우 복제본 세트 주 역할을 다른 세션 관리자로 이동해야 한다고 가정합니다. 1. 원활한 전환을 위해 이 세션 관리자 VM 종료와 관련된 작업을 수행할 때마다

2. 세션 관리자 상태가 어떤 이유로 저하된 경우 다른 정상 세션 관리자(sessionmgr)와 복제 세트 (Replica Set)의 적절한 기능을 유지 관리합니다.

## 복제 집합에서 Sessionmgr을 주 세션 관리자 및 변경 세션 관리자 우선 순위로 이동하는 절차

#### 접근 방식 1

여기서 복제본 세트의 sessionmgr 우선 순위가 MongoDB 수준에서 직접 변경되었습니다. set07의 기본 역할에서 sessionmg02를 이동하는 단계는 다음과 **같습니다**.

옵션 1. sessionmgr02의 우선순위를 변경합니다.

1단계. 해당 복제본 세트의 기본 MongoDB 멤버에 로그인합니다.

```
Command template:
#mongo --host <sessionmgrXX> --port <Replica Set port>
Sample command:
#mongo --host sessionmgr02 --port 27727
2단계. 명령을 실행하여 복제본 세트 구성 정보를 가져옵니다.
```

```
set07:PRIMARY> rs.conf()
{
"_id" : "set07",
"version" : 2,
"members" : [
{
"_id" : 0, ----> Position 0
"host" : "sessionmgr01:27727",
"arbiterOnly" : false,
"buildIndexes" : true,
"hidden" : false,
"priority" : 2,
"tags" : {
},
"slaveDelay" : NumberLong(0),
"votes" : 1
},
{
"_id" : 1, ----> Position 1
"host" : "arbitervip:27727",
"arbiterOnly" : true,
"buildIndexes" : true,
"hidden" : false,
"priority" : 0,
"tags" : {
},
"slaveDelay" : NumberLong(0),
"votes" : 1
},
```

```
{
"_id" : 2, ----> Position 2
"host" : "sessionmgr02:27727",
"arbiterOnly" : false,
"buildIndexes" : true,
"hidden" : false,
"priority" : 3,
"tags" : {
},
"slaveDelay" : NumberLong(0),
"votes" : 1
}
],
"settings" : {
"chainingAllowed" : true,
"heartbeatIntervalMillis" : 2000,
"heartbeatTimeoutSecs" : 1,
"electionTimeoutMillis" : 10000,
"catchUpTimeoutMillis" : -1,
"catchUpTakeoverDelayMillis" : 30000,
"getLastErrorModes" : {
},
"getLastErrorDefaults" : {
"w" : 1,
"wtimeout" : 0
},
"replicaSetId" : ObjectId("61cdb17a80b097a2e7604c97")
}
}
set07:PRIMARY>
```

참고: rs.conf() 출력에서 각 sessionmgr의 위치를 기록합니다.

3단계. 터미널을 컨피그레이션 모드로 이동하려면 이 명령을 실행합니다.

```
set07:PRIMARY> cfg = rs.conf()
{
"_id" : "set07",
"version" : 2,
"members" : [
ł
"_id" : 0,
"host" : "sessionmgr01:27727",
"arbiterOnly" : false,
"buildIndexes" : true,
"hidden" : false,
"priority" : 2,
"tags" : {
},
"slaveDelay" : NumberLong(0),
"votes" : 1
},
{
"_id" : 1,
"host" : "arbitervip:27727",
"arbiterOnly" : true,
"buildIndexes" : true,
"hidden" : false,
```

```
"priority" : 0,
"tags" : {
},
"slaveDelay" : NumberLong(0),
"votes" : 1
},
{
"_id" : 2,
"host" : "sessionmgr02:27727",
"arbiterOnly" : false,
"buildIndexes" : true,
"hidden" : false,
"priority" : 3,
"tags" : {
},
"slaveDelay" : NumberLong(0),
"votes" : 1
}
],
"settings" : {
"chainingAllowed" : true,
"heartbeatIntervalMillis" : 2000,
"heartbeatTimeoutSecs" : 1,
"electionTimeoutMillis" : 10000,
"catchUpTimeoutMillis" : -1,
"catchUpTakeoverDelayMillis" : 30000,
"getLastErrorModes" : {
},
"getLastErrorDefaults" : {
"w" : 1,
"wtimeout" : 0
},
"replicaSetId" : ObjectId("61cdb17a80b097a2e7604c97")
}
}
set07:PRIMARY>
```

#### 4단계. 이 명령을 실행하여 sessionmgr의 우선순위를 변경합니다.

Command template: cfg.members[X].priority = X --> put the position here in [].

sample command: cfg.members[2].priority = 1 여기서 sessionmgr02는 현재 기본 구성원이며 해당 직책은 2이고 우선 순위는 3입니다.

이 sessionmgr02를 기본 역할에서 이동하려면 우선 순위가 가장 높은 보조 구성원의 우선 순위(예: 1.

set07:PRIMARY> cfg.members[2].priority = 1 1 set07:PRIMARY> 5단계. 이 명령을 실행하여 변경 사항을 커밋합니다.

```
set07:PRIMARY> rs.reconfig(cfg)
{
"ok" : 1,
"operationTime" : Timestamp(1641528658, 1),
"$clusterTime" : {
"clusterTime" : Timestamp(1641528658, 1),
"signature" : {
"hash" : BinData(0, "AAAAAAAAAAAAAAAAAAAAAAAAAAAAA
"keyId" : NumberLong(0)
}
}
}
2022-01-07T04:10:57.280+0000 I NETWORK [thread1] trying reconnect to sessionmgr02:27727
(192.168.10.140) failed
2022-01-07T04:10:57.281+0000 I NETWORK [thread1] reconnect sessionmgr02:27727 (192.168.10.140)
ok
set07:SECONDARY>
6단계. 명령을 다시 실행하여 sessionmgr 우선 순위의 변경 사항을 확인합니다.
```

```
set07:SECONDARY> rs.conf()
{
"_id" : "set07",
"version" : 3,
"members" : [
{
"_id" : 0,
"host" : "sessionmgr01:27727",
"arbiterOnly" : false,
"buildIndexes" : true,
"hidden" : false,
"priority" : 2,
"tags" : {
},
"slaveDelay" : NumberLong(0),
"votes" : 1
},
{
"_id" : 1,
"host" : "arbitervip:27727",
"arbiterOnly" : true,
"buildIndexes" : true,
"hidden" : false,
"priority" : 0,
"tags" : {
},
"slaveDelay" : NumberLong(0),
"votes" : 1
},
{
"_id" : 2,
"host" : "sessionmgr02:27727",
"arbiterOnly" : false,
"buildIndexes" : true,
"hidden" : false,
"priority" : 1, --> Here priority has been changed from 3 to 1.
"tags" : {
},
"slaveDelay" : NumberLong(0),
```

```
"votes" : 1
}
],
"settings" : {
"chainingAllowed" : true,
"heartbeatIntervalMillis" : 2000,
"heartbeatTimeoutSecs" : 1,
"electionTimeoutMillis" : 10000,
"catchUpTimeoutMillis" : -1,
"catchUpTakeoverDelayMillis" : 30000,
"getLastErrorModes" : {
},
"getLastErrorDefaults" : {
"w" : 1,
"wtimeout" : 0
},
"replicaSetId" : ObjectId("61cdb17a80b097a2e7604c97")
}
}
set07:SECONDARY>
7단계. diagnostics.sh 명령을 실행하여 ClusterManager 또는 pcrfclient에서 get_r을 실행하여 복제
```

본 세트 상태의 변경 사항을 확인합니다.

sessionmgr02가 보조로 이동했습니다. sessionmgr02를 다시 기본 멤버로 만들려면 4단계에서 이 명령을 사용하여 앞서 설명한 단계 1. - 5를 실행하십시오.

cfg.members[2].priority = 2보다 크고 1001보다 작은 숫자 ---> 는 샘플에 있는 현재 기본 멤버의 우 선 순위보다 높은 우선 순위를 지정합니다.

```
set07:PRIMARY> cfg.members[2].priority = 5
5
set07:PRIMARY> rs.reconfig(cfg)
{
"ok" : 1.
"operationTime" : Timestamp(1641531450, 1),
"$clusterTime" : {
"clusterTime" : Timestamp(1641531450, 1),
"signature" : {
"hash" : BinData(0, "AAAAAAAAAAAAAAAAAAAAAAAAAAAAAAA;"),
"keyId" : NumberLong(0)
}
}
2022-01-07T04:57:31.247+0000 I NETWORK [thread1] trying reconnect to sessionmgr01:27727
(192.168.10.139) failed
2022-01-07T04:57:31.247+0000 I NETWORK [thread1] reconnect sessionmgr01:27727 (192.168.10.139)
ok
set07:SECONDARY>
```

```
set07:SECONDARY> rs.conf()
{
"_id" : "set07",
"version" : 4,
"members" : [
"_id" : 0,
"host" : "sessionmgr01:27727",
"arbiterOnly" : false,
"buildIndexes" : true,
"hidden" : false,
"priority" : 2,
"tags" : {
},
"slaveDelay" : NumberLong(0),
"votes" : 1
},
{
"_id" : 1,
"host" : "arbitervip:27727",
"arbiterOnly" : true,
"buildIndexes" : true,
"hidden" : false,
"priority" : 0,
"tags" : {
},
"slaveDelay" : NumberLong(0),
"votes" : 1
},
{
"_id" : 2,
"host" : "sessionmgr02:27727",
"arbiterOnly" : false,
"buildIndexes" : true,
"hidden" : false,
"priority" : 5, --> Here priority has been changed from 1 to 5.
"tags" : {
},
"slaveDelay" : NumberLong(0),
"votes" : 1
}
],
"settings" : {
"chainingAllowed" : true,
"heartbeatIntervalMillis" : 2000,
"heartbeatTimeoutSecs" : 1,
"electionTimeoutMillis" : 10000,
"catchUpTimeoutMillis" : -1,
"catchUpTakeoverDelayMillis" : 30000,
"getLastErrorModes" : {
},
"getLastErrorDefaults" : {
"w" : 1,
"wtimeout" : 0
},
"replicaSetId" : ObjectId("61cdb17a80b097a2e7604c97")
```

}
set07:SECONDARY>

}

ClusterManager **또는 pcrfclient**에서 **diagnostics.sh** 명령을 실행하여 복제본 세트 상태의 변경 사항 을 확인합니다.

이제 sessionmgr02가 다시 기본 유닛이 되었습니다.

옵션 2. 다른 보조 세션 관리자의 우선순위를 변경하여 주 멤버로 만듭니다. sessionmgr01입니다.

sessionmgr01을 기본 멤버로 만들려면 4단계에서 이 명령을 사용하여 옵션 1에서 단계 1.부터 5까 지 앞서 설명한 단계를 실행합니다.

cfg.members[0].priority = 3보다 크고 1001보다 작은 숫자 ---> 샘플의 현재 기본 멤버 중 "3"보다 높 은 우선 순위를 지정합니다.

```
set07:PRIMARY> cfg.members[0].priority = 4
4
set07:PRIMARY> rs.reconfig(cfg)
{
"ok" : 1.
"operationTime" : Timestamp(1641540587, 1),
"$clusterTime" : {
"clusterTime" : Timestamp(1641540587, 1),
"signature" : {
"hash" : BinData(0, "AAAAAAAAAAAAAAAAAAAAAAAAAAAAAAA
"keyId" : NumberLong(0)
}
}
2022-01-07T07:29:46.141+0000 I NETWORK [thread1] trying reconnect to sessionmgr02:27727
(192.168.10.140) failed
2022-01-07T07:29:46.142+0000 I NETWORK [thread1] reconnect sessionmgr02:27727 (192.168.10.140)
ok
set07:SECONDARY>
```

명령을 실행하여 변경 사항을 확인합니다.

```
set07:SECONDARY> rs.conf()
{
    "_id" : "set07",
    "version" : 4,
    "members" : [
    {
        "_id" : 0,
        "host" : "sessionmgr01:27727",
        "arbiterOnly" : false,
        "buildIndexes" : true,
```

```
"hidden" : false,
"priority" : 4, --> Here priority has been changed from 2 to 4.
"tags" : {
},
"slaveDelay" : NumberLong(0),
"votes" : 1
},
{
"_id" : 1,
"host" : "arbitervip:27727",
"arbiterOnly" : true,
"buildIndexes" : true,
"hidden" : false,
"priority" : 0,
"tags" : {
},
"slaveDelay" : NumberLong(0),
"votes" : 1
},
{
"_id" : 2,
"host" : "sessionmgr02:27727",
"arbiterOnly" : false,
"buildIndexes" : true,
"hidden" : false,
"priority" : 3,
"tags" : {
},
"slaveDelay" : NumberLong(0),
"votes" : 1
}
],
"settings" : {
"chainingAllowed" : true,
"heartbeatIntervalMillis" : 2000,
"heartbeatTimeoutSecs" : 1,
"electionTimeoutMillis" : 10000,
"catchUpTimeoutMillis" : -1,
"catchUpTakeoverDelayMillis" : 30000,
"getLastErrorModes" : {
},
"getLastErrorDefaults" : {
"w" : 1,
"wtimeout" : 0
},
"replicaSetId" : ObjectId("61cdb17a80b097a2e7604c97")
}
}
set07:SECONDARY>
명령 diagnostics.sh — 클러스터 관리자 또는 pcrfclient에서 get_r을 실행하여 복제본 세트 상태의
변경 사항을 확인합니다.
SET NAME - PORT : IP ADDRESS - REPLICA STATE - HOST NAME - HEALTH - LAST SYNC -PRIORITY
```

```
-----|
```

SESSION:set07 |
Status via arbitervip:27727 sessionmgr01:27727 sessionmgr02:27727 |
Member-1 - 27727 : - PRIMARY - sessionmgr01 - ON-LINE - ------ 4 |

```
| Member-2 - 27727 : 192.168.10.146 - ARBITER - arbitervip - ON-LINE - ----- - 0 |
| Member-3 - 27727 : - SECONDARY - sessionmgr02 - ON-LINE - 0 sec - 3 |
|-------
```

이제 sessionmgr01이 기본 유닛이 되었지만 sessionmgr02는 보조 유닛이 되었습니다.

sessionmgr02를 다시 기본 멤버로 만들려면 **옵션 1**에서 단계 1.~5.를 단계 4에서 이 명령으로 실행 합니다.

cfg.members[0].priority = 3보다 작거나 0보다 큰 숫자 —> 샘플에서 "3"인 sessionmgr02보다 낮은 우선 순위를 지정합니다.

```
set07:PRIMARY> cfg.members[0].priority = 1
1
set07:PRIMARY> rs.reconfig(cfg)
{
"ok" : 1,
"operationTime" : Timestamp(1641531450, 1),
"$clusterTime" : {
"clusterTime" : Timestamp(1641531450, 1),
"signature" : {
"hash" : BinData(0, "AAAAAAAAAAAAAAAAAAAAAAAAAAAAAAA
"keyId" : NumberLong(0)
ł
}
}
2022-01-07T08:34:31.165+0000 I NETWORK [thread1] trying reconnect to sessionmgr01:27727
(192.168.10.139) failed
2022-01-07T08:34:31.165+0000 I NETWORK [thread1] reconnect sessionmgr01:27727 (192.168.10.139)
ok
set07:SECONDARY>
```

```
sessionmgr 우선 순위의 변경 사항을 확인하려면 이 명령을 실행합니다.
```

```
set07:SECONDARY> rs.conf()
{
"_id" : "set07",
"version" : 4,
"members" : [
ł
"_id" : 0,
"host" : "sessionmgr01:27727",
"arbiterOnly" : false,
"buildIndexes" : true,
"hidden" : false,
"priority" : 1, --> Here priority has been changed from 4 to 1.
"tags" : {
},
"slaveDelay" : NumberLong(0),
"votes" : 1
},
{
"_id" : 1,
"host" : "arbitervip:27727",
"arbiterOnly" : true,
"buildIndexes" : true,
"hidden" : false,
```

```
"priority" : 0,
"tags" : {
},
"slaveDelay" : NumberLong(0),
"votes" : 1
},
{
"_id" : 2,
"host" : "sessionmgr02:27727",
"arbiterOnly" : false,
"buildIndexes" : true,
"hidden" : false,
"priority" : 3,
"tags" : {
},
"slaveDelay" : NumberLong(0),
"votes" : 1
}
],
"settings" : {
"chainingAllowed" : true,
"heartbeatIntervalMillis" : 2000,
"heartbeatTimeoutSecs" : 1,
"electionTimeoutMillis" : 10000,
"catchUpTimeoutMillis" : -1,
"catchUpTakeoverDelayMillis" : 30000,
"getLastErrorModes" : {
},
"getLastErrorDefaults" : {
"w" : 1,
"wtimeout" : 0
},
"replicaSetId" : ObjectId("61cdb17a80b097a2e7604c97")
}
set07:SECONDARY>
```

ClusterManager **또는 pcrfclient**에서 **diagnostics.sh** 명령을 실행하여 복제본 세트 상태의 변경 사항 을 확인합니다.

이제 sessionmgr02가 기본 유닛이 되었지만 sessionmgr01은 보조 유닛이 되었습니다.

### 접근 방식 2

ClusterManager에서 CPS 스크립트 **set\_priority.sh**를 사용하여 복제본 세트의 sessionmgr 우선 순 위를 변경할 수 있습니다. 기본적으로 ClusterManager의 /etc/broadhop/mongoConfig.cfg에 정의된 대로 순차(우선 순위가 더 높은 멤버)의 우선 순위입니다.

#### 예를 들어 set07을 사용합니다.

```
[root@installer broadhop]# cat mongoConfig.cfg
[SESSION-SET2]
SETNAME=set07
OPLOG_SIZE=5120
ARBITER=arbitervip:27727
ARBITER_DATA_PATH=/var/data/sessions.7
MEMBER1=sessionmgr02:27727
MEMBER2=sessionmgr01:27727
DATA_PATH=/var/data/sessions.1/2
[SESSION-SET2-END]
복제본세트상태를 가져오려면 ClusterManager 또는 pcrfclient에서 diagnostics.sh —get_r 명령을
실행합니다.
```

-----|

앞서 설명한 결과를 비교할 때 sessionmgr02가 **/etc/broadhop/mongoConfig.cfg**에서 set07의 첫 번째 멤버[MEMBER1]이므로 sessionmgr02는 기본적으로 set07의 기본 멤버입니다.

여기서 set\_priority.sh 스크립트를 사용하여 set07의 기본 멤버 역할에서 sessionmgr02를 이동하는 CPS 고가용성 옵션이 제공됩니다.

1단계. 우선순위를 오름차순으로 설정합니다.

```
Command template:
sh set_priority.sh --db arg --replSet arg --asc
where ,
--db arg --> arg is database name
[all|session|spr|admin|balance|report|portal|audit|bindings|session\_configs|bindings\_configs|spr|admin|balance|report|portal|audit|bindings|session\_configs|bindings\_configs|spr|admin|balance|report|portal|audit|bindings|session\_configs|bindings\_configs|spr|admin|balance|report|portal|audit|bindings|session\_configs|bindings\_configs|spr|admin|balance|report|portal|audit|bindings|session\_configs|bindings\_configs|spr|admin|balance|report|portal|audit|bindings|session\_configs|bindings\_configs|spr|admin|balance|report|spr|admin|balance|report|spr|admin|balance|report|spr|admin|balance|report|spr|admin|balance|report|spr|admin|balance|report|spr|admin|balance|report|spr|admin|balance|report|spr|admin|balance|report|spr|admin|balance|report|spr|admin|balance|report|spr|admin|balance|report|spr|admin|balance|report|spr|admin|balance|report|spr|admin|balance|report|spr|admin|balance|report|spr|admin|balance|report|spr|admin|balance|report|spr|admin|balance|report|spr|admin|balance|report|spr|admin|balance|report|spr|admin|balance|report|spr|admin|balance|report|spr|admin|balance|report|spr|admin|balance|report|spr|admin|balance|report|spr|admin|balance|report|spr|admin|balance|report|spr|admin|balance|report|spr|admin|balance|report|spr|admin|balance|report|spr|admin|balance|report|spr|admin|balance|report|spr|admin|balance|report|spr|admin|balance|report|spr|admin|balance|report|spr|admin|balance|report|spr|admin|balance|report|spr|admin|balance|report|spr|admin|balance|report|spr|admin|balance|report|spr|admin|balance|report|spr|admin|balance|report|spr|admin|balance|report|spr|admin|balance|spr|admin|spr|admin|spr|admin|spr|admin|spr|admin|spr|admin|spr|admin|spr|admin|spr|admin|spr|admin|spr|admin|spr|admin|spr|admin|spr|admin|spr|admin|spr|admin|spr|admin|spr|admin|spr|admin|spr|admin|spr|admin|spr|admin|spr|admin|spr|admin|spr|admin|spr|admin|spr|admin|spr|admin|spr|admin|spr|admin|spr|admin|spr|admin|spr|admin|spr|admin|spr|admin|spr|admin|spr|admin|spr|admin|spr|admin|spr|admin|spr|admin|spr|admin|spr|admin|spr
_configs]
--replSet arg -->arg is <setname>
Sample command:
sh set_priority.sh --db session --replSet set07 --asc
[root@installer ~]# sh set_priority.sh --db session --replSet set07 --asc
Set priorities is in progress. check log /var/log/broadhop/scripts/set_priority.log to know the
status
Setting priority for Replica-Set: SESSION-SET2
INFO Parsing Mongo Config file
INFO Priority set operation is completed for SESSION-SET2
INFO Priority set to the Database members is finished
INFO Validating if Priority is set correctly for Replica-Set: SESSION-SET2
WARNING Mongo Server trying to reconnect while getting config. Attempt #1
```

INFO Validated Priority is set correctly for Replica-Set: SESSION-SET2 Primary member sessionmgr01:27727 found for Replica SESSION-SET2

Set priorities process successfully completed.

[root@installer ~]#

2단계. diagnostics.sh 명령을 실행하여 ClusterManager 또는 pcrfclient에서 get\_r을 확인합니다.

이제 sessionmgr01은 /etc/broadhop/mongoConfig.cfg에 정의된 오름차순으로 설정되었으므로 기 본 멤버가 **되었습니다**.

sessionmgr02를 다시 기본 멤버로 만들려면 이 명령을 실행하십시오.

[root@installer ~]# sh set\_priority.sh --db session --replSet set07

Set priorities is in progress. check log /var/log/broadhop/scripts/set\_priority.log to know the status Setting priority for Replica-Set: SESSION-SET2 INFO Parsing Mongo Config file INFO Priority set operation is completed for SESSION-SET2 INFO Priority set to the Database members is finished INFO Validating if Priority is set correctly for Replica-Set: SESSION-SET2 WARNING Mongo Server trying to reconnect while getting config. Attempt #1 INFO Validated Priority is set correctly for Replica-Set: SESSION-SET2 Primary member sessionmgr02:27727 found for Replica SESSION-SET2

Set priorities process successfully completed.

[root@installer ~]#

**참고:** 기본적으로 우선 순위는 내림차순으로 설정되었습니다.

diagnostics.sh 명령 —ClusterManager 또는 pcrfclient에서 get\_r을 실행하여 변경 사항을 확인합니다.

이제 sessionmgr02가 기본 유닛이 되었지만 sessionmgr01은 보조 유닛이 되었습니다.